This document reviews the steps necessary for locating and executing **Overview** actions such as printing and sending images related to Claim Folders within CCC ONE<sup>®</sup> Workflow Claims Management (CCC Portal).

Note: Similar processes can be used to view and print documents.

**View Claim** Follow the steps in the table below to view claim folder images: **Folder Images** 

| Step                                                                                                    | Action                                                                                                    |  |  |
|----------------------------------------------------------------------------------------------------|----------------------------------------------------------------------------------------------------|--|--|
| 1 From the CCC Portal homepage, enter the <b>Claim Reference ID</b> into<br><b>Search for Claim Folders</b> field, and then click <b>Search</b> . |                                                                                                    |  |  |
|                                                                                                    | <b>Note:</b> At least 4 characters must be entered in this field. Searches can be conducted with <b>starts with</b> or <b>contains</b> parameters.                                                                                                    |  |  |
|                                                                                                    | CCC Portal Welcome                                                                                                    |  |  |
|                                                                                                    | Quick Search for Valuation Requests         Claim Reference ID:         starts with ✓         Clear         Search         Valuation Request Number:                                                                                                    |  |  |
|                                                                                                    | Clear Search auto.Active Reinspections C<br>auto.Auto Approved<br>auto.Complete                                                                                                    |  |  |
|                                                                                                    | Quick Search for Claim Folders       auto. Dispatch Saved         Claim Reference ID:       auto. Dispatch Saved No Appleter Saved No Appleter Saved No A |  |  |
|                                                                                                    | Search for older claim Clear Search auto. Dispatch Saved Rockfor auto. Dispatch Sent                                                                                                    |  |  |

Continued on next page

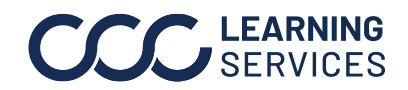

©2019-2023. CCC Intelligent Solutions Inc. All rights reserved. CCC<sup>®</sup> is a trademark of CCC Intelligent Solutions Inc.

**View Claim** Folder Images,

continued

| Step | Action                                                                                                    |
|------|----------------------------------------------------------------------------------------------------|
| 2    | From the list of search results, click the <b>Claim Reference ID</b> of the appropriate<br>Claim Folder.<br>Back to Criteria<br>Quick Search for Claim F<br>Claim Reference ID<br>123456-07<br>123456-05                                                                                                    |
| 3    | The Claim Folder summary page displays. Click the <b>Images</b> tab to view Claim Folder images.           Summary         Documents (4)         Images (16)         Notes         Reminders         History           2006         Mazda 3 s Manual         Images (16)         Notes         Reminders         History |

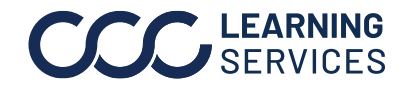

### **View Claim** Folder Images,

continued

| Step |                                                    |                         | Action                       |                                        |
|------|----------------------------------------------------|-------------------------|------------------------------|----------------------------------------|
| 4    | The Claim Folder In                                | nages are displa        | yed.                         |                                        |
|      | Summary Documents (4) Images (16                   | Notes Reminders History |                              |                                        |
|      | Documents                                          |                         |                              |                                        |
|      | <ul> <li>show documents</li> <li>Images</li> </ul> |                         |                              |                                        |
|      | Date                                               | Label A                 | File Name                    | Thumbnail                              |
|      | 08/11/2023 2:57 PM CST                             | Damage - Center         | Damage - Center              |                                        |
|      | 08/11/2023 2:57 PM CST                             | Damage - Center         | Damage - Center              |                                        |
| 5    | To view a full-sized<br>full-sized image wi        | limage, click the       | e appropriate ima<br>window. | ge <b>thumbnail</b> . <b>Note:</b> The |
|      |                                                    |                         |                              |                                        |
|      |                                                    |                         |                              |                                        |
|      |                                                    |                         |                              |                                        |
|      | File Name                                          | Thumbnail               |                              |                                        |
|      | Damage - Center                                    |                         |                              |                                        |
|      |                                                    |                         |                              |                                        |

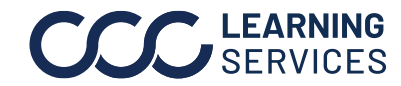

Image Action Follow the steps in the table below to perform functions related to the image:

| Step             |                                                                    | Action                                                                                                   |  |
|------------------|--------------------------------------------------------------------|----------------------------------------------------------------------------------------------------|--|
| <b>Step</b><br>1 | Open th<br>comple<br>Claim Refere                                  | Action<br>e full-sized version of the appropriate image. Several actions can be<br>ted from this window. |  |
|                  |                                                                    |                                                                                                    |  |
| 2                | Select the appropriate icon from the image menu to edit the image. |                                                                                                    |  |
|                  | lcon                                                               | Function                                                                                                 |  |
|                  | 2                                                                  | Restore Image                                                                                            |  |
|                  | 0                                                                  | Invert Image                                                                                             |  |
|                  | Q                                                                  | Zoom In                                                                                                  |  |
|                  | Q                                                                  | Zoom Out                                                                                                 |  |
|                  | C                                                                  | Rotate Clockwise                                                                                         |  |
|                  | 5                                                                  | Rotate Counterclockwise                                                                                  |  |
|                  | $\leftrightarrow$                                                  | Flip Horizontally                                                                                        |  |

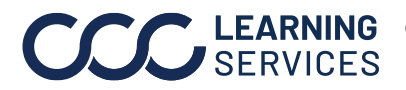

#### Image Action,

continued

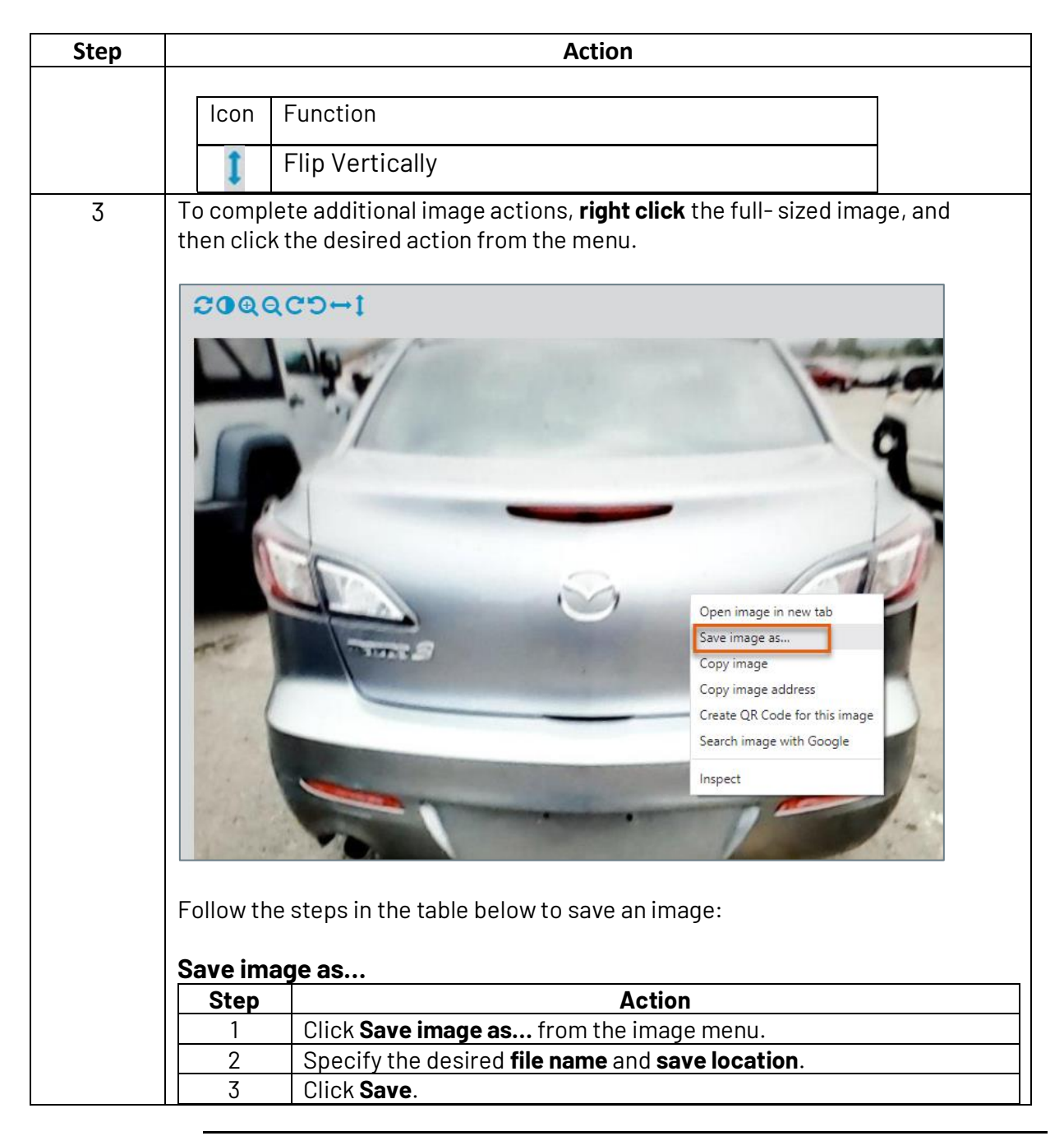

Continued on next page

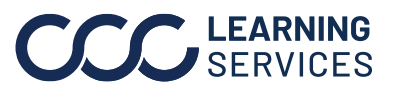

**CCC LEARNING** ©2019-2023. CCC Intelligent Solutions Inc. All rights reserved. CCC° is a trademark of CCC Intelligent Solutions Inc.

#### Image Action,

continued

Images can be printed or downloaded by using the **Actions** drop-down menu on the **Images** tab. Follow the steps in the table below to perform these actions:

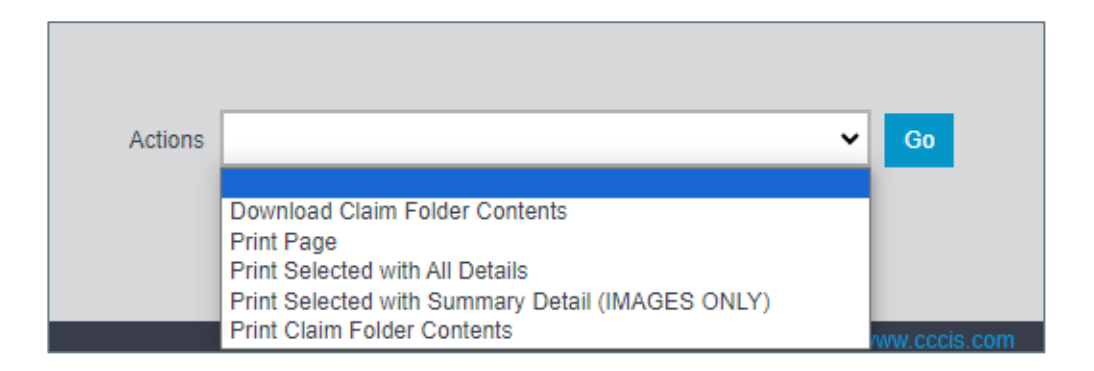

## **Download Claim Folder Contents**

| Step | Action                                                                               |
|------|--------------------------------------------------------------------------------------|
| 1    | Select one or more images by clicking the checkbox next to each image, or click      |
|      | the checkbox in the header to select/deselect all.                                   |
| 2    | Select <b>Download Claim Folder Contents</b> from the <b>Actions</b> drop-down menu. |
| 3    | Click <b>Go</b> .                                                                    |
| 4    | The content downloads; open the content from your web browser's <b>Downloads</b>     |
|      | section.                                                                             |

### **Print Page**

| Step | Action                                                                                                    |
|------|----------------------------------------------------------------------------------------------------|
| 1    | Select <b>Print Page</b> from the <b>Actions</b> drop-down menu.                                                                |
| 2    | Click Go.                                                                                                    |
| 3    | Select one or more images by clicking the checkbox next to each image; click the checkbox in the header to select/deselect all. |
| 4    | Click the <b>Print</b> button. The <b>Print</b> dialog box opens.                                                               |
| 5    | Select a Printer option, and then click <b>Print</b> .                                                                          |

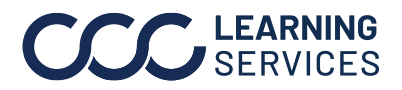

#### Image Action,

continued

#### **Print Selected with All Details**

| Step | Action                                                                                                    |
|------|----------------------------------------------------------------------------------------------------|
| 1    | Select one or more images by clicking the checkbox next to each image, or click the checkbox in the header to select/deselect all. |
| 2    | Select <b>Print Selected with All Details</b> from the <b>Actions</b> drop-down menu.                                              |
| 3    | Click <b>Go.</b> A PDF for the selected content opens in a new browser window.                                                     |
| 4    | Click the <b>Print</b> button.                                                                                                    |
| 5    | Select the appropriate printer options then click <b>Print</b> .                                                                   |

## Print Selected with Summary Detail (IMAGES ONLY)

| Step | Action                                                                          |  |
|------|---------------------------------------------------------------------------------|--|
| 1    | Select one or more images by clicking the checkbox next to each image, or click |  |
|      | the checkbox in the header to select/deselect all.                              |  |
| 2    | Select Print Selected with All Detail (IMAGES ONLY) from the Actions drop-      |  |
|      | down menu.                                                                      |  |
| 3    | Click <b>Go</b> . The Image Detail dialog box opens with the selected image.    |  |
| 4    | Click the <b>Print</b> button; the printer dialog box opens.                    |  |
| 5    | Select the appropriate printer options, and then click <b>Print</b> .           |  |

## **Print Claim Folder Contents**

| Step | Action                                                                                    |
|------|-------------------------------------------------------------------------------------------|
| 1    | Select <b>Print Claim Folder Contents</b> from the <b>Actions</b> drop-down menu.         |
| 2    | Click <b>Go</b> . A PDF for all the claim folder's content opens in a new browser window. |
| 3    | Click the <b>Print</b> button.                                                            |
| 4    | Select the appropriate printer options, and then click <b>Print</b> .                     |

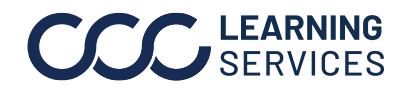